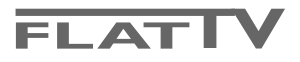

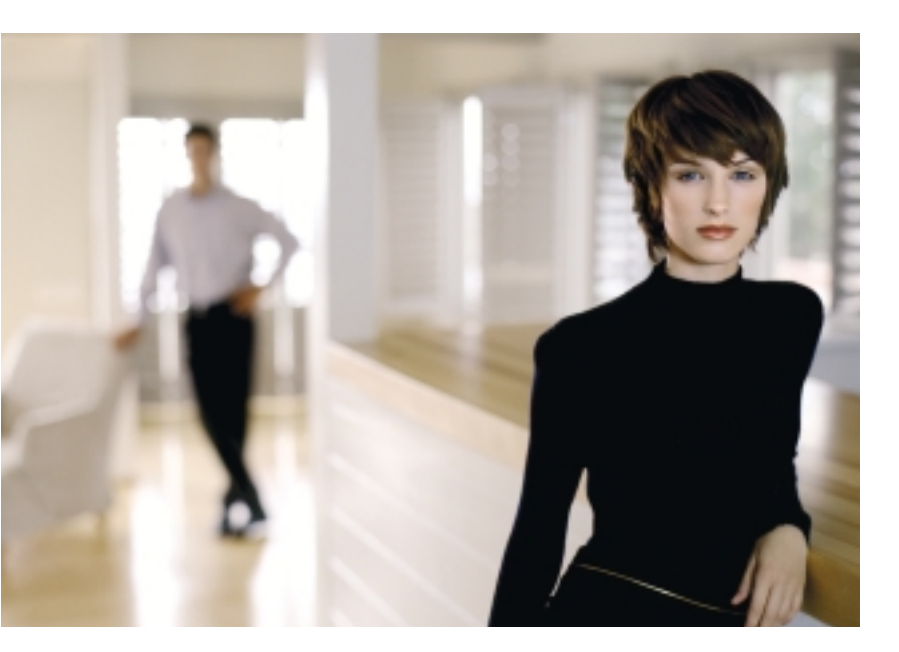

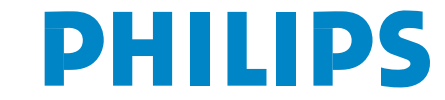

SEE EVERY THING EXPERIENCE EVERY THING

#### ¿Ayuda?

Si este manual de instrucciones no le facilita respuesta a su pregunta, o si las 'Consejos' no le solucionan su problema con el TV, puede llamar al Servicio de Atención al Consumidor de su país o al la central de Servicio. Búsquelos en el libro de 'World-wide guarantee' que le hemos entregado. Por favor, tenga a mano antes de llamar a la Línea de ayuda, el Modelo del aparato y su Número de fabricación, ambos los encontrará en la tapa posterior del aparato o en el embalaje.

Model: 32PF9956 Product No: .....

#### Mantenimiento de la pantalla

Véase Consejos, p. 25.

Debido a las continuas mejoras en los productos este manual está sujeto a cambios sin aviso

# A Instrucciones sobre el fin del ciclo de vida

Las directivas de Philips en torno al final de la vida de los aparatos, prestan mucha atención a que éstos no sean dañinos para el medio ambiente. Este televisor incorpora materiales aptos para ser reciclados y reutilizados. Al final del ciclo de vida compañías especializadas podrán desmontar el televisor desechado para recuperar los materiales reutilizables y reducir al mínimo la cantidad de materiales a desechar. Su TV contiene una (tolerable) pequeña cantidad de mercurio. Infórmese acerca de las regulaciones locales para deshacerse de su viejo televisor.

eary DONK

Las opciones de EasyLink están basadas en el principio de "manejo con una sóla pulsación". Lo que significa que una secuencia de operaciones se ejecuta de manera automática, pulsando sólo una tecla, siempre que, por ejemplo, televisor y vídeo dispongan de EasyLink y que los dos estén conectados con el euroconector suministrado con el vídeo.

# Contenido

| Preparación                                                   | 2    |
|---------------------------------------------------------------|------|
| Las teclas en la parte derecha de su televisor                | 2    |
| Uso del mando a distancia RC4304                              | 3    |
| Para usar los menús                                           | 5    |
| Configuración                                                 | 5    |
| Seleccionar su idioma del menú y su país                      | 5    |
| Memorizar los canales de TV                                   | 6    |
| Autoinstalación                                               | e    |
| Nombrar                                                       | e    |
| Reordenar el índice                                           | 7    |
| Los canales de TV preferidos                                  | 7    |
| Instalación manual                                            | 7    |
| Menú General                                                  | 8    |
| Menú Fuente                                                   | . 10 |
| Menú Decodificador                                            | . 10 |
| Demo                                                          | . 10 |
| Menú TV                                                       | . 11 |
| Menú Imagen                                                   | 11   |
| Menú Sonido                                                   | 12   |
| Menú Varios                                                   | . 14 |
| Teletexto/ Guía teletexto                                     | . 15 |
| Activar y desactivar el teletexto                             | 15   |
| Selección de una página de teletexto                          | 15   |
| La página anterior de teletexto                               | 15   |
| Selección del índice de contenido                             | 15   |
| Selección de las subpáginas                                   | 15   |
| Imagen/Teletexto                                              | 15   |
| Hipertexto                                                    | 15   |
| Guía teletexto                                                | 16   |
| Teclas de funciones                                           | 16   |
| Menú de Teletexto                                             | 17   |
| Digital Media Reader                                          | . 18 |
| Introducir una tarjeta de memoria / memory stick              | 18   |
| Sacar la tarjeta de memoria / memory stick                    | 18   |
| Contenido del navegador                                       | . 18 |
| Conectar los equipos periféricos                              | . 20 |
| Grabadora (vcr-dvd+rw)                                        | 20   |
| Más equipos periféricos (excepto Fuentes digitales)           | 20   |
| Equipos digitales (DVD, decodificador de televisión digital,) | 21   |
| Receptor Multicanales surround                                | 21   |
| Conector HDMI (Interfaz Multimedia de Alta Definición)        | 21   |
| Conectar un subwoofer externo                                 | 22   |
| Conexiones laterales                                          | 22   |
| Seleccionar equipos periféricos conectados                    | 23   |
| Grabadora con EasyLink                                        | 23   |
| Grabar con un grabadora con EasyLink                          | . 23 |
| Teclas de equipos de Audio y de Vídeo                         | . 24 |
| Consejos                                                      | . 25 |

## Preparación

#### Instrucciones de montaje en pared/ Soporte de mesa

Para saber como montar el soporte de pared y/o el soporte de mesa, mire la hoja de instrucciones que se suministra. Compruebe que el soporte de pared esté fijado con suficiente firmeza como para que alcance los estándares de seguridad. El peso del TV (exc. el embalaje) es de alrededor de 20 kg. Nota: Soportes son accesorios opcionales (no suministrados). Consulte a su Distribuidor.

Sitúe o cuelgue el TV, lo que quiera, pero asegúrese de que el aire pueda circular libremente por las ranuras de ventilación. No instale el TV en un espacio reducido tal como una librería o un módulo parecido.

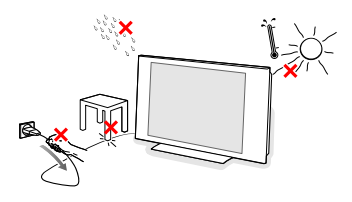

Con el fin de evitar situaciones poco seguras, no se deben colocar fuego, como velas encendidas, junto al equipo. Evite calor y exposición directa a la luz solar, a la lluvia o al agua en general. El equipo no se debe exponer a objetos que goteen o que salpiquen. Inserte firmemente el enchufe de la antena macho en la toma ¬¬ que se encuentra en la parte inferior del TV.

Para conectar otro equipo periférico, mire la pág. 20.

Para obtener el mejor resultado, rogamos utilice únicamente los cables de antena entregados con el equipo para conectar el TV y el vídeo y el vídeo con la antena conectora.

- Introduzca el cable suministrado en la toma de red situado en la parte inferior del TV y en la toma de red de la pared con un voltaje de 198-264V. Para evitar deterioros en el cable de red, lo cual podría ser causa de incendio o cortocircuito, no colocar el TV sobre el cable.
- Mando a distancia: Coloque las dos pilas (Tipo R6-1.5V) que se entregan junto con el aparato.

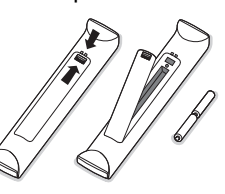

Las pilas incluidas con el mando a distancia de su televisor no contienen los metales pesados de mercurio y cadmio. Infórmese acerca de las regulaciones locales para el desecho de pilas descargadas.

Encendido del TV : Pulse la tecla () situada en la parte derecha de su TV. Una lamparita y la pantalla se iluminan. Cuando la TV esté en el modo de espera (lamparita roja), pulse las teclas
 -P+ o () del mando a distancia.

### Las teclas en la parte derecha de su televisor

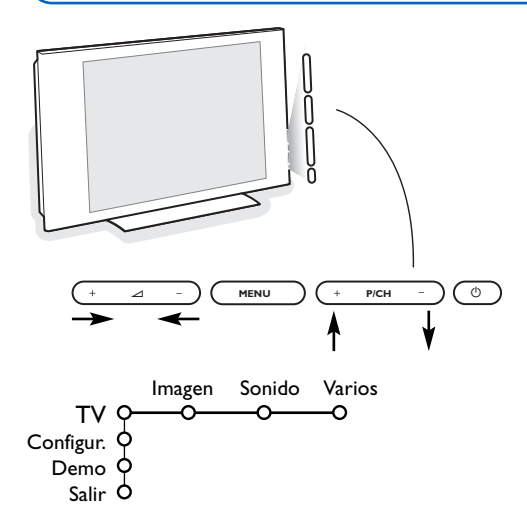

Si se ha roto o extraviado el mando a distancia, siempre será posible modificar determinados ajustes con las teclas en la parte derecha de su televisor.

Pulse:

- la tecla 🛆 + o para ajustar el volumen;
- las teclas +P/CH- para seleccionar los canales de TV o fuentes.

Se podrá usar la tecla **MENU** para ver el menú principal sin el mando a distancia.

Use:

- las teclas + y y las teclas P/CH+ y P/CH- para seleccionar opciones del menú en las direcciones tal y como se muestra;
- la tecla MENU para confirmar su selección.

Observación: Cuando se activa mediante la tecla **MENU** en la parte derecha de su televisor, sólo podrá salir del menú a través de Salir. Navegue hacia **Salir** y pulse la tecla **MENU**.

## Uso del mando a distancia RC4304

Observación: La mayoría de las teclas se activarán pulsándolas una vez y se desactivarán pulsándolas una segunda vez. Cuando una tecla permita varias opciones, se mostrará una pequeña lista. Pulse repetidamente para seleccionar la siguiente opción en la lista. La lista desaparecerá automáticamente después de 6 segundos o pulse **OK** para hacerla desaparecer inmediatamente.

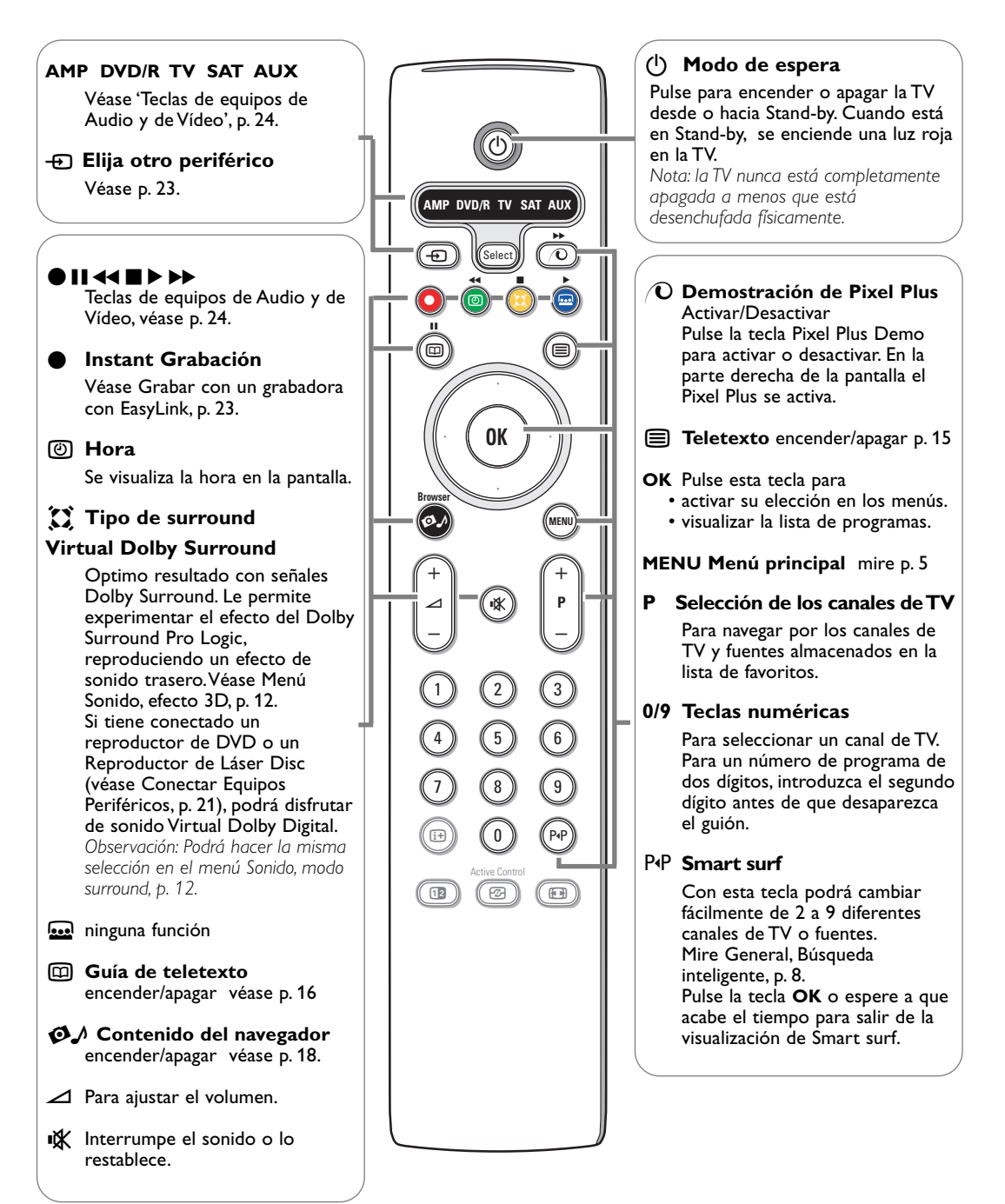

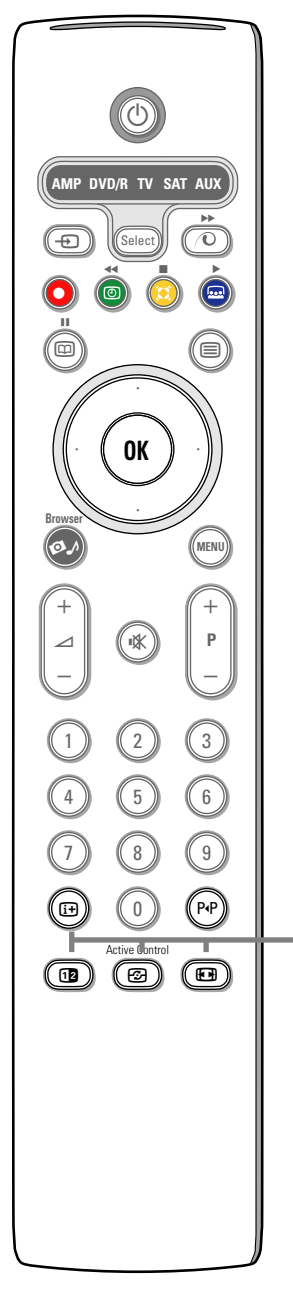

### (i+) Información en pantalla

Pulse para mostrar información (si estuviera disponible) sobre el canal de TV y el programa.

#### Información de Menú

Cuando un menú está en pantalla pulse i+ para mostrar la información del parámetro de menú seleccionado.

#### 12 Pantalla dual

1 Pulse la tecla 12 para mostrar teletexto en la parte derecha de la pantalla.

2 Pulse la tecla 12 para apagar la pantalla dual.

Observación: Ahora podrá seleccionar una amplificación de la pagina de teletexto con la tecla 💽. Véase también p. 15.

#### ☑ Active control

Pulse la tecla 😰 para alternar entre los valores de Active Control Desactivado, Mínimo, Medio o Máximo tal y como se definen en el Menú de Imágenes, p. 11. Los ajustes de las imágenes son optimizados continua y automáticamente y no pueden ser seleccionados. Pulse la tecla OK para apagar el menú.

#### Formato de pantalla

Pulse esta tecla repetidamente para seleccionar un formato de imagen: Autoformato, Super zoom, 4:3, Imag. expand 14:9, Imag. expand 16:9, Zoom de subtítulos o Super ancha.

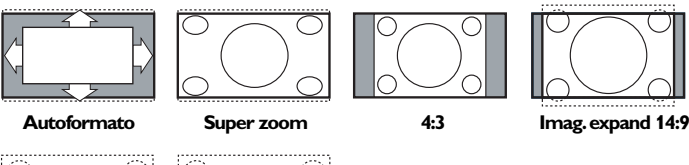

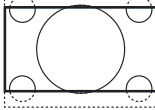

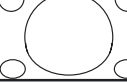

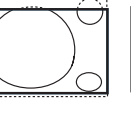

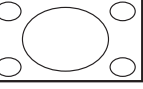

Imag. expand 16:9

Zoom subtítulos

Super ancha

Si selecciona Autoformato, la pantalla se rellenará, tanto como sea posible. En caso de subtítulos en la barra negra inferior, el Autoformato hará visibles los subtítulos.

Si en la esquina de la barra negra superior hay un logotipo de un radioemisor, el logotipo desaparecerá de la pantalla.

El Super zoom elimina las barras negras laterales de programas 4:3 con una distorsión mínima.

Cuando utilice los formatos de Imagen Imag. expand 14:9, Imag. expand 16:9. Super zoom o Zoom de subtítulos, los subtítulos se podrán hacer visibles u ocultarse a través del cursor arriba/abajo.

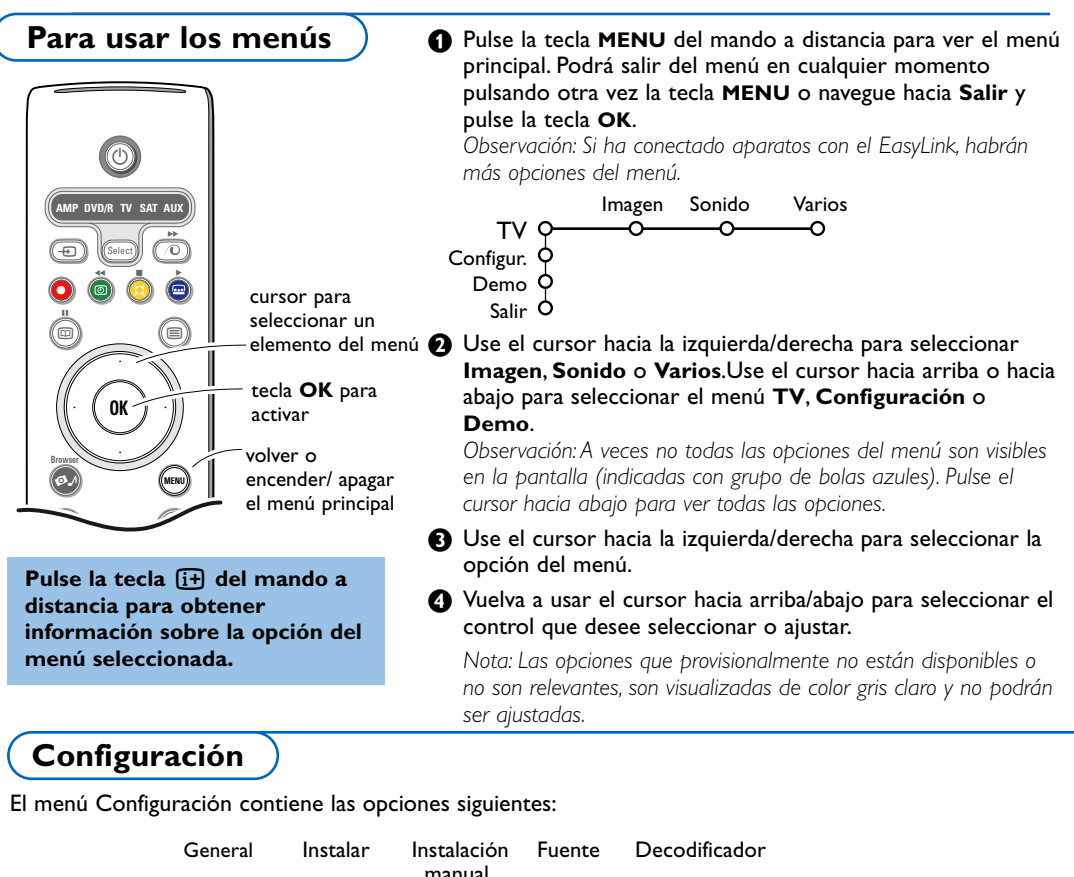

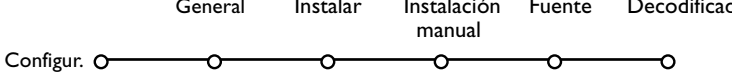

Croacia

### EasyLink

Si su grabadora de vídeo tiene la función EasyLink, se transmitirá de forma automática el idioma, el país y los canales disponibles a la grabadora de vídeo durante la instalación.

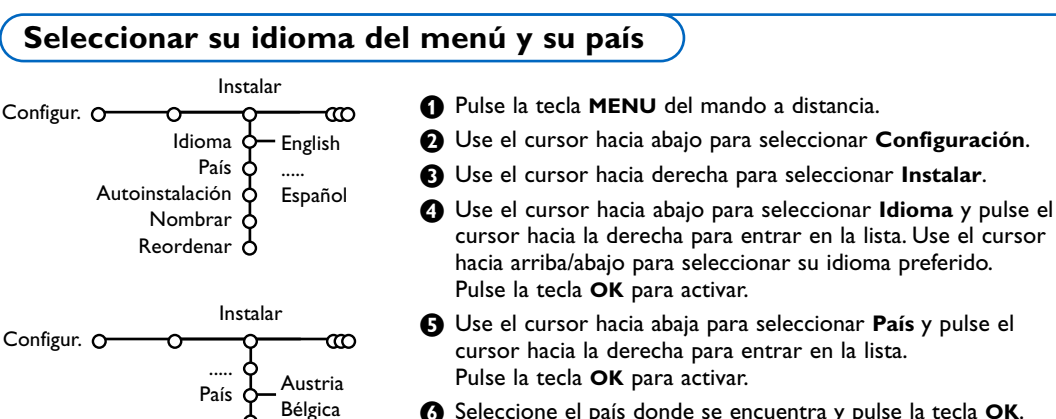

- Seleccione el país donde se encuentra y pulse la tecla OK. Seleccione Otros cuando no haya ningún país aplicable.
- Proceda con el menú Instalar.

5

### Memorizar los canales de TV

Después de haber configurado correctamente el idioma y el país, podrá buscar y almacenar los canales de TV de dos maneras diferentes: usando Instalación Automática o Instalación Manual (sintonizando canal tras canal, véase más adelante).

### Autoinstalación

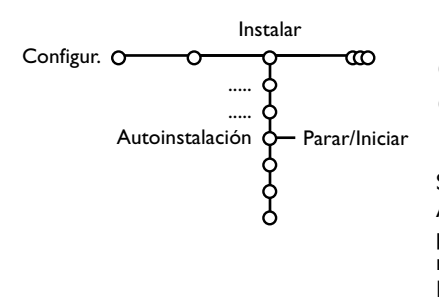

- Seleccione Autoinstalación en el menú Instalar. Atención: Todos los canales deberán ser desbloqueados para la autoinstalación. Introduzca su código para desbloquear todos los canales, si se lo pide. (Véase TV, Varios, Bloqueo infantil, p.14.)
- 2 Pulse el cursor hacia la derecha para iniciar la instalación.
- Aparece el mensaje **Buscando** y se visualiza el progreso de la autoinstalación.

Si se detecta un sistema de cable o un canal de TV que transmita ACI (Instalación Automática de Canales), aparecerá una lista de programas. Si no hay transmisión de ACI, los canales serán numerados según su selección de idioma y país. Podrá usar Reordenar para renumerarlos.Véase p. 7.

Es posible que la compañía suministradora de cable o el canal de TV visualice un menú de selección de transmisiones. Tanto el diseño como las opciones son definidos por la compañía de cable o el canal de TV. Haga su selección con el cursor y pulse la tecla **OK**.

### Nombrar

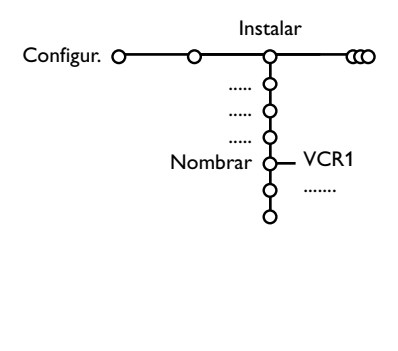

Es posible modificar los nombres transmitidos por la emisora o asignar un nombre a un canal de TV no identificado. Se puede asignar un nombre de 5 letras como máximo a cada uno de los números de programa (de 0 a 99).

- Seleccione Nombrar en el menú Instalar y pulse el cursor hacia la derecha
- Seleccione el número de programa. Atención: mantenga el cursor pulsado hacia arriba/abajo para desplazarse por la lista de programas.
- 3 Pulse el cursor hacia la derecha.
- 4 Seleccione los caracteres con el cursor hacia arriba/abajo.
- Seleccione la siguiente posición con el cursor hacia la derecha.
- 6 Seleccione el siguiente carácter.
- Pulse la tecla OK cuando haya terminado.
- Bulse repetidamente el cursor hacia la izquierda cuando haya terminado de dar un nombre.
- Seleccione otro número de programa y repita los pasos
   a 
   .

   Image: seleccione otro número de programa y repita los pasos

Espacio, los números y otros caracteres especiales se encuentran entre Z y A.

### Reordenar el índice

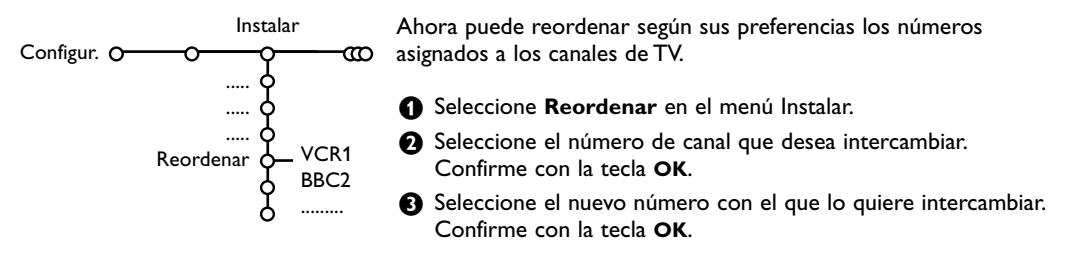

### Instalación manual

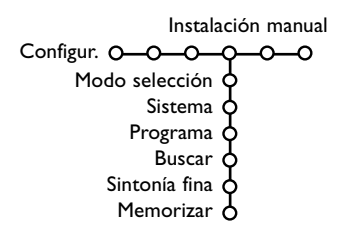

La búsqueda y la memorización de canales de TV se hace canal por canal. Usted tiene que seguir **paso a paso cada** etapa del menú de Instalación Manual.

- 1 Seleccione Instalación manual en el menú Instalar.
- 2 Pulse el cursor hacia abajo.

Observación: Buscar o dirigir la selección de un canal de televisión. Si sabe la frecuencia, el número del canal C- o S-, introduzca los 3 dígitos de la frecuencia directamente con las teclas numéricas 0 a 9 (por ejemplo 048). Pulse el cursor hacia abajo para continuar.

Repetir para buscar otro canal de TV después de que se haya almacenado.

### Menú General

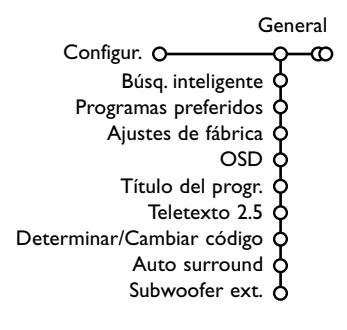

El menú de Configuración contiene secciones que controlan los ajustes de las funciones, características, servicios y periféricos que tenga conectados.

El menú **General** le permite cambiar varios ajustes que presumiblemente son configurados con menos frecuencia que la mayoría de los otros ajustes.

El menú Fuente le permite seleccionar una fuente.

El menú **Decodificador** le permite seleccionar uno o más programas para utilizar decodificador.

Pulse la tecla (i+) del mando a distancia para obtener información sobre la opción del menú seleccionada.

#### Búsqueda inteligente

- Seleccione Búsq. inteligente.
- 2 Con el cursor hacia izquierda/derecha, seleccione
  - 2 programas desea que la tecla P4P seleccione entre el canal actual y el anteriormente seleccionado,
  - 9 programas desea que la tecla PAP muestre una lista de hasta 9 canales que pueden ser seleccionados.

# Para añadir o quitar un programa o fuente de la lista de 9 programas:

Sintonice el canal o fuente que desea añadir o eliminar. Pulse la tecla P4P y pulse el cursor hacia la derecha para añadir o eliminar. Observación: Si ya hay nueve canales/fuentes en la lista, se eliminará él del final de la lista.

#### Programas preferidos

- Seleccione Programas preferidos.
- 2 Pulse el cursor hacia la derecha para entrar en la lista de programas.
- Seleccione su número de programa con el cursor arriba/abajo.
- Pulse la tecla OK para convertir a un canal de TV en favorito o no favorito.
- S Repita S hasta Para todos los canales de TV que Ud. quiere cambiar a canal de TV preferido o a canal de TV no preferido.

#### Ajustes de fábrica

Esto cambiará los ajustes de imagen y sonido a los valores predefinidos en fábrica, manteniendo los ajustes de instalación de canales.

#### OSD (On Screen Display)

- Seleccione OSD.
- Pulse el cursor hacia la derecha para seleccionar Normal o Mínimo. Normal para activar la visualización continua del número de programa y la visualización prolongada del canal de TV y la información del programa en pantalla. Mínimo para activar la visualización de información reducida del canal.

Atención: Cuando se active Subtítulos, mire Varios, p. 14, no es posible la visualización continua del número del programa.

#### Título del program

#### Seleccione Título del program Si o No.

Cuando seleccione **Si**, después de seleccionar un programa de televisión o de pulsar la tecla I+ en el mando a distancia, puede ser que un canal de televisión que tiene teletexto transmita el nombre del canal de televisión o el título del programa.

### Teletexto 2.5

Algunos radioemisores ofrecen la oportunidad de ver más colores, otros colores de fondo e imágenes más bonitas en las páginas de Teletexto.

#### 1 Seleccione Teletexto 2.5.

- Pulse el cursor hacia la derecha para seleccionar Teletexto 2.5
   Encender para beneficiarse de esta opción.
- Vuelva a pulsar el cursor hacia la derecha para seleccionar Teletexto 2.5 Apagar si desea obtener el diseño de teletexto más neutro. La selección realizada será válida para todos los canales que tengan teletexto 2.5.

Atención: Puede durar unos segundos antes de que la transmisión de teletexto cambie al Teletexto 2.5.

#### Determinar/Cambiar código

La opción de Bloqueo infantil (mire TV, Varios, p. 14) le permite bloquear canales para evitar que los niños miren ciertos programas. Para mirar canales bloqueados, deberá introducir un código de acceso. La opción del menú Determinar/Cambiar código le permite crear o cambiar un código PIN (Número Personal de Identificación).

#### Seleccione Determinar/Cambiar código.

Si aún no existe ningún código, elija la opción del menú Determinar código. Si ha introducido un código anteriormente, elija la opción del menú Cambiar código. Siga las instrucciones en pantalla.

#### Importante: ¡Ha olvidado su código !

- Seleccione Cambiar código en el menú General y pulse OK.
- Pulse el cursor hacia la derecha y introduzca el código predominante 8-8-8-8.
- Vuelva a pulsar el cursor e introduzca un nuevo código personal de 4 dígitos. Se borra el código anterior y se graba el nuevo código.

#### Auto Surround

# A veces el radioemisor transmite señales especiales para programas codificados de Sonido Surround.

# La TV cambiará automáticamente al modo del mejor sonido surround cuando esté **activado** el **Auto Surround**.

Nota: Cuando se activa el Auto Surround y la señal de entrada analógica o digital es codificada en Dolby Pro Logic, el modo surround Virtual Dolby Surround es seleccionado automáticamente como modo surround. Esta selección automática puede ser anulada.

#### Subwoofer externo

Elija **Sí**, si ha instalado un subwoofer externo. Mire equipos periféricos conectados, Conexión de subwoofer extra, pag. 22.

### Menú Fuente

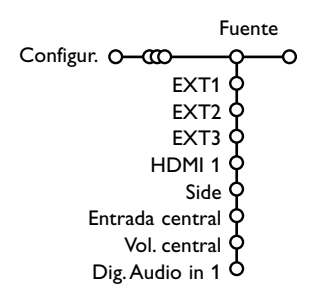

Este menú le permite seleccionar el periférico que haya conectado a una de las entradas externas.

- Pulse el cursor hacia la derecha para entrar en la lista de nombres de periféricos, que se encuentra junto con la opción seleccionada.
- Seleccione el dispositivo periférico con el cursor hacia arriba/abajo.

Una vez que haya seleccionada la fuente, pe. DVD, esta fuente será seleccionada automáticamente cuando su mando a distancia esté en el modo DVD, véase p. 3, y pulse la tecla - en el mando a distancia.

#### Entrada central - Volume in central

Cuando haya conectado un receptor surround a la TV, véase p. 21, los altavoces de la TV podrán actuar como altavoz central, de modo que no hará falta un altavoz central por separado.

Seleccione Entrada Central Activada.

Cuando haya seleccionado **Activado** podrá ajustar el **volumen del Central** con el cursor hacia la izquierda/hacia la derecha para corregir diferencias de nivel de volumen del receptor de audio externo y los altavoces.

#### **Digital Audio in 1**

Seleccione **Dig. Audio in 1** cuando haya conectado su dispositivo digital junto con el cable de audio adicional que tenía conectado al enchufe **SPDIF IN** de su TV.Véase Conectar Equipos Periféricos, Equipo Digital, p. 21.

- Seleccione **Decodif.** con el cursor hacia la derecha.
- 2 Seleccione Programa.
- Seleccione el número de programa con el cual ha grabado el programa proveniente de su decodificador.
- Seleccione Status.
  - Seleccione la entrada usada para conectar su decodificador: Ningún, EXT1, EXT2.
  - Seleccione Ningún si no quiere que el número de programa seleccionado sea activado como el número de programa del decodificador.

Observación: Seleccione **EXT2** cuando el decodificador esté conectado con su grabadora de vídeo EasyLink.

El menú Demo le permite demostrar las opciones de TV por separado o en un ciclo continuo.

Si ha seleccionado **Auto demo**, el demo presentará automáticamente todas las opciones de forma secuencial en un ciclo. Pulse una de las teclas del cursor para detener el Auto demo.

Si ha seleccionado una de las opciones, este Demo especialmente seleccionado se ejecutará sólo una vez.

Observación: El Demo Características técnicas no forma parte de la secuencia automática y sólo podrá ser activado por separado.

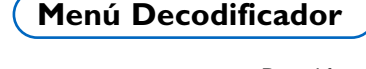

Decodif. Configur. O-CO Programa O Status O

En caso de conectar un decodificador, véase p. 20, se pueden seleccionar uno o más programas para utilizar decodificador.

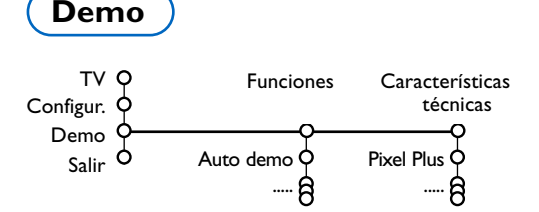

## Menú TV

Pulse la tecla MENU en el mando a distancia para mostrar el menú principal.

Nota: Dependiendo de la señal de entrada uno o algunos parámetros de ajuste, quizás, no se podrán seleccionar.

# Pulse la tecla (i+) del mando a distancia para obtener información sobre la opción del menú seleccionada.

### Menú Imagen

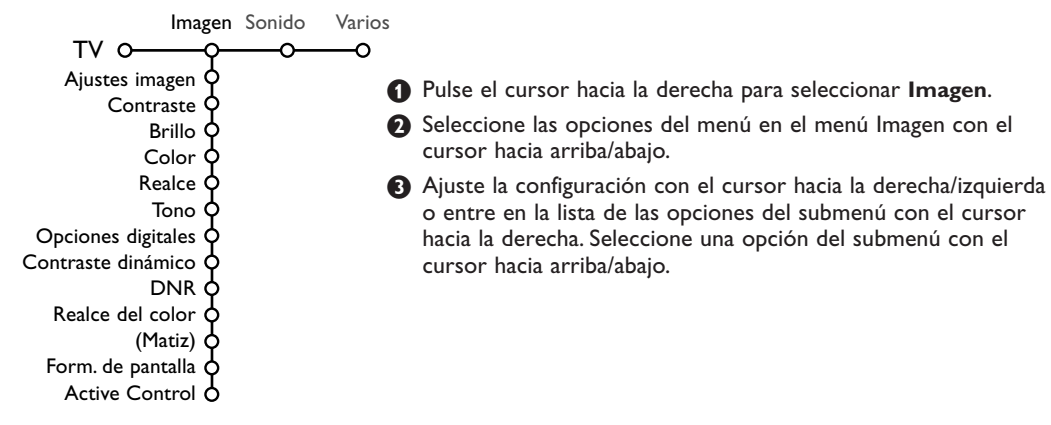

### Ajustes imagen

Seleccione **Ajustes imagen** para visualizar una lista de ajustes de imagen predefinidos, cada uno correspondiendo con los ajustes específicos de fábrica.

Personal se refiere a los ajustes de imagen de preferencia personal en el menú de imagen. Observación: Este Flat de Philips ha sido ajustado en la fábrica para conseguir los mejores resultados en un ambiente de iluminación fluorescente. Como en su casa no suele haber el mismo tipo de iluminación de un almacen, le recomendamos que dé una pasada por los diferentes modos de controles inteligentes de imagen para elegir aquel que mejor se ajuste a sus condiciones de visualización. La mayoría de los usuarios suelen considerar que **Natural** es el ajuste adecuado.

### **Opciones digitales**

Pixel Plus es el ajuste más ideal. Según su propia preferencia podrá considerar seleccionar Estándar.

### Contraste dinámico

Ajusta el nivel en el que la TV mejora automáticamente los detalles en las áreas oscuras, medias y claras de la imagen.

### DNR

Configura el nivel en el que se mide y reduce el ruido en la imagen.

#### Realce del color

Intensifica los colores y mejora la resolución de los detalles en colores vivos.

### Matiz

Compensa las variaciones de color en transmisiones codificadas de NTSC.

#### Formato de pantalla

Ajustará el tamaño de la imagen dependiendo del formato de la transmisión y del ajuste de su preferencia. Mire también Use el mando a distancia, Formato de Pantalla, p. 4.

#### Active Control

El televisor mide todas las señales de entrada y las corrige para proporcionar la mejor calidad de imagen posible.

- **1** Seleccione **Active Control**.
- Pulse el cursor hacia la derecha para entrar en la lista de los valores de Active control.
- Pulse repetidamente el cursor hacia la derecha para seleccionar los valores Active Control Apagado, Mínimo, Medio o Máximo. Los ajustes de imagen son optimizados continua y automáticamente lo que se visualizará por las barras. No se podrán seleccionar las opciones del menú.
- Pulse la tecla OK o espere que el temporizador quite la visualización de Active control.

### Menú Sonido

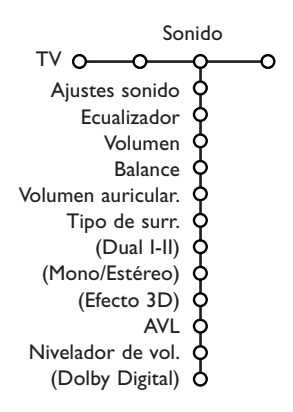

1 Pulse el cursor hacia la derecha para seleccionar Sonido.

Seleccione las opciones del menú en el menú Sonido con el cursor hacia arriba/abajo y ajuste las configuraciones con el cursor hacia la derecha/ izquierda. Recuerde, las configuraciones del control están a un nivel normal medio cuando se centre la escala.

#### Ajustes sonido

Seleccione Ajustes sonido para visualizar una lista de ajustes de sonido predefinidos, cada uno correspondiendo con los ajustes específicos de fábrica de Agudos y Bajos.

**Personal** se refiere a los ajustes del sonido de preferencia personal en el menú de sonido.

#### Nota:

Dual I-II sólo está disponible en caso de transmisión de sonido dual.
 Sólo se puede seleccionar Mono/Estéreo en caso de transmisión estéreo análoga.

#### Ecualizador

Da la posibilidad de realizar los ajustes de sonido por bandas de frecuencias, que se corresponden con sus ajustes personales de sonido.

### Volumen

Esto ajustará el nivel de salida del sonido.

#### Balance

Ajustará la salida de los altavoces derecho e izquierdo para obtener la mejor reproducción estéreo para su posición de oyente.

#### Volumen auriculares

Controla el nivel de sonido a través de los auriculares.

#### Tipo de surround

Selecciona los modos para una reproducción del sonido más espacial o surround.

#### Dual I/II

Seleccionará, por canal, el **Idioma I** o el **Idioma I**, cuando esté disponible la transmisión de sonido dual.

#### Mono/Estéreo

Selecciona, por programa de TV, el sonido mono o estéreo cuando estén disponibles las transmisiones analógicas estéreo.

#### Efecto 3D

Dependiendo de la codificación de la señal, seleccionará el nivel de efecto espacial en modo Virtual (3D) Surround.

#### AVL (Automatic Volume Leveler)

Reduce automáticamente las diferencias de volumen entre los canales y los programas, ofreciendo un nivel general más constante. También reducirá la dinámica del sonido.

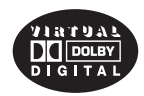

Fabricado bajo licencia de Dolby Laboratories. 'Dolby' 'Pro Logic' y el símbolo con una doble D son marcas comerciales de Dolby Laboratories.

### Nivelador de volumen

Le permite corregir cualquier diferencia de volumen permanente entre los canales de TV o las fuentes externas.

#### **Dolby Digital**

En caso de detectar una señal Dolby Digital, podrá seleccionar el nivel de sonido.

Seleccione **Dinámico** para mantener el nivel de sonido original, **Estándar** para un nivel de sonido que reduce los sonidos altos y sube los sonidos bajos, **Comprimido** para subir el nivel medio de sonido reduciendo los sonidos altos y subiendo los sonidos bajos.

#### Información de recepción de Sonido Digital a través de la tecla i+

Pulse la tecla i+.

Cuando se reproduce sonido Digital, la información del sonido en pantalla visualiza el número de señales codificadas en la señal audio. Esto se indica mediante 2 números: el primer número indica la cantidad de señales del altavoz frontal, el segundo otra cantidad de señales de los altavoces posteriores.

Esto indica la posible calidad de la reproducción surround.

Nota: La Virtual Dolby Digital TV sólo reproducirá las señales de audio a través de los 2 altavoces integrados.

### **Menú Varios**

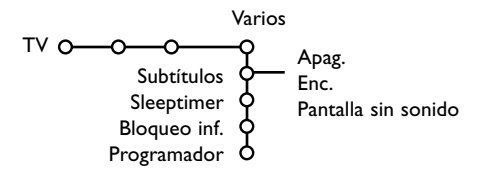

- 1 Pulse el cursor hacia la derecha para seleccionar Varios.
- Seleccione las opciones del menú con el cursor hacia arriba/abajo y ajuste las configuraciones con el cursor hacia la derecha/izquierda.

#### Pulse la tecla i+ del mando a distancia para obtener información sobre la opción del menú seleccionada.

### Seleccionar subtítulos

Se deberá almacenar la página de subtítulos para cada canal de TV:

Encienda el teletexto y seleccione en el índice la página adecuada de subtítulos. Apague el teletexto.

Subtítulos Enc. los visualizará automáticamente en las canales de TV seleccionados si se emiten subtítulos.

Seleccione Pantalla sin sonido cuando desea que los subtítulos se visualizan

automáticamente cuando el sonido haya sido interrumpido temporalmente con la tecla 🕷 en el mando a distancia.

#### Sleeptimer

Establece un período de tiempo después del cual la TV cambia automáticamente a la posición "en espera".

### Bloqueo infantil

Seleccione Bloqueo inf.

|              | Blog.        |               |
|--------------|--------------|---------------|
| Bloqueo inf  | Bloqueo pers | Bloq. después |
| Bioqueo ini. | Desbloquear  | Progr. bloq.  |

2 Pulse el cursor hacia la derecha para entrar en el menú. Le pedirán que introduzca el código. Atención: deberá volver a introducir el código cada vez que haya salido del menú Bloqueo infantil.

#### Importante: ha olvidado su código ! Véase p. 9.

- B Seleccione una de las opciones del menú del menú Bloqueo infantil:
  - · Bloqueo si desea bloquear todos los canales y fuentes externas.
  - · Bloqueo pers. y pulse el cursor hacia la derecha.

Seleccione:

- Blog. después si desea bloquear todos los programas a partir de una hora determinada. Pulse el cursor hacia la derecha e introduzca la hora con el cursor hacia arriba/abaio y hacia la derecha. Seleccione Enc. con el cursor hacia la derecha.
- Progr. bloq. si desea bloquear los programas de un determinado Canal de TV o fuente externa.
- Desbloquear para desbloquear todos los canales y las Fuentes externas a la vez.

### Programador

 Seleccione Programador con el cursor hacia abaio. 

|             | VCR1              | Domingo |              |
|-------------|-------------------|---------|--------------|
|             | BBC2              | Lunes   | <b>A</b>     |
| <b>.</b> .  | CNN               |         | Apag.        |
| Programador | O- <sub>TVE</sub> | Diario  | 15:45 — Enc. |
|             | ▶                 |         |              |

- 2 Vuelva a pulsar el cursor hacia la derecha para entrar en la lista de programas.
- **3** Seleccione el Canal de TV o fuente externa que desea que su TV muestre a la hora y día seleccionado.
- Vuelva a pulsar el cursor hacia la derecha para seleccionar un día de la semana o para seleccionar Diario.
- S Pulse el cursor hacia la derecha una vez más para introducir la hora con las teclas numéricas o con el cursor hacia arriba/abajo.
- 6 Seleccione Enc. y vuelva a pulsar el cursor hacia la derecha.
- Pulse la tecla MENU para apagar el menú. Observación: para controlar sus configuraciones del temporizador, pulse la tecla **[i+**].

### Teletexto/ Guía teletexto

La mayoría de los Canales de TV emiten información a través de teletexto. Esta TV dispone de una memoria de 1200 páginas que almacenará la mayoría de las páginas y subpáginas transmitidas para reducir el tiempo de espera. Tras cada cambio de programa, se refresca la memoria.

### Activar y desactivar el teletexto

Para activar el teletexto, pulse la tecla 🔳.

| 102 «03<br>BBC | 04 05<br>CEEFAX | 06 07 08 09<br>102 Mon 05 Fel | 10 11 12»<br>b 16.35.22 |
|----------------|-----------------|-------------------------------|-------------------------|
| В              |                 |                               |                         |
| LIONS RECORD   | ANOTHER         | WIN 430                       |                         |
| Index          | 100             | News                          | 300                     |
| BBC Info       | 110             | Headlines                     | 305                     |
| Children       | 120             | Weather                       | 400                     |
| Cookery        | 150             | Sports                        | 415                     |
| Education      | 200             | Radio                         | 500                     |
| Lottery        | 230             | Travel                        | 550                     |
| Finance        | 240             | Subtitling                    | 888                     |
| Music          | 280             | TV Listings                   | 600                     |
| Rojo           | Verde           | Amarillo                      |                         |

### Selección de una página de teletexto

- Introduzca el número de página deseado con las teclas numéricas o con las teclas del cursor hacia arriba/abajo, hacia la izquierda/derecha o can la tecla -P+.
- Seleccione el tema deseado mediante las teclas de color que corresponden a las opciones coloreadas en la parte inferior de la pantalla.

### La página anterior de teletexto

(Sólo posible en caso de que no haya una lista de páginas favoritas de teletexto disponible. Mire p. 17.) Pulse la tecla P4P.

### Selección del índice de contenido

Pulse la tecla de color gris **>>** para visualizar el índice principal (normalmente la página 100).

# Únicamente para las transmisiones de teletexto T.O.P :

Pulse []]. Aparece un resumen T.O.P. de los temas del teletexto. Seleccione con el cursor arriba/abajo, izquierda/derecha el tema deseado y pulse la tecla **OK**.

No todas las emisoras transmiten en T.O.P. teletexto.

### Selección de las subpáginas

Cuando una página de teletexto seleccionada conste de varias subpáginas, aparecerá en la pantalla una lista de subpáginas disponibles. Pulse el cursor hacia la izquierda/derecha para seleccionar la subpágina siguiente o la anterior.

### Imagen/Teletexto

- Pulse la tecla Pulse la tecla para mostrar Teletexto en la parte derecha de la pantalla.
- 2 Pulse la tecla 12 para apagar la pantalla dual.

#### Amplificación

Pulse **P** repetidamente para visualizar la parte superior de teletexto, la parte inferior de teletexto y después para volver al tamaño normal de la página de teletexto. Cuando la página de teletexto sea aumentada, podrá pasar por el texto línea tras línea usando el cursor hacia arriba/abajo.

### Hipertexto

Con hipertexto podrá seleccionar y buscar cualquier palabra o número en la página del teletexto actual.

- Pulse la tecla OK para resaltar la primera palabra o un número en la página.
- Use el cursor hacia arriba/abajo, hacia la derecha/izquierda para seleccionar la palabra o el número que desea buscar.
- Pulse la tecla OK para confirmar. Aparecerá un mensaje en la parte inferior de la pantalla para indicar que se está efectuando la búsqueda o que no se encuentra la palabra o página.
- Use el cursor hacia arriba para salir de hipertexto.

### Guía teletexto

Los canales de TV que ofrezcan teletexto también emiten una página con la guía de programas del día. Si la página de la guía de programas seleccionada, del canal de TV seleccionado, cumple con los requisitos VPT, podrá grabar, recordar o mirar programas.

- ① Elija el programa de TV en el que quiere ejecutar la función Guiía teletexto.
- Encienda teletexto.
- 3 Seleccione una página de la guía de programas (pe. La página de guía de TV).
- 4 Pulse la tecla III.
- 9 Pulse la tecla OK.
- 3 Seleccione un programa con el cursor hacia arriba/hacia abajo, y pulse una de las teclas de función en el mando a distancia.

Nota: A veces las páginas de la guía de programas seleccionadas contienen un número de página con un subcódigo de 3- dígitos refiriéndose a una página con más información sobre el programa. En este caso volverá a estar en el modo de teletexto normal. Para volver a la página anterior, pulse la tecla PAP o la tecla a en el mando a distancia.

🕖 Pulse la tecla 🔳 para apagar teletexto.

### Teclas de funciones

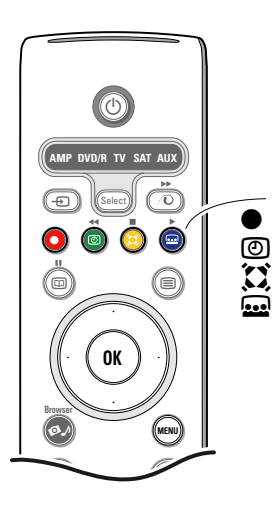

- Las opciones Grabar, Aviso, Ver TV y Resumir que se corresponden con las teclas de color rojo  $\bigoplus$ , verde  $\bigoplus$ , amarillo  $\bigoplus$  y azul  $\bigoplus$  en el mando a distancia, se iluminan en la parte inferior de la pantalla. Seleccione una opción del programa y pulse una tecla de función.
- **Grabar**: para programar la grabación del vídeo (si tiene una función NEXTVIEWLink y está conectado a **EXT2**).
- **Aviso**: para encender la TV automáticamente si está en espera o parar la transmisión de un programa visualizando un mensaje si la TV está encendida.

Notas:

 Para las funciones Grabar o Recordar aparecerá un pequeño menú en el cual podrá elegir el intervalo una vez, diaria o semanalmente, o borrar la opción anterior de grabar o recordar. La configuración por defecto es Una vez. Para confirmar la frecuencia, pulse la tecla OK.

Use las teclas del cursor hacia la izquierda/derecha para seleccionar el intervalo. Si aparece el mensaje **No se han encontrado canales**, seleccione el canal y pulse **OK**.

- Al lado de un programa aparecen etiquetas (una barra roja para grabar, una verde para recordar) que indican la opción de grabar o recordar.
- Podrá poner tanto la opción de grabar como la de recordar al lado de un programa seleccionado.
- Ver TV: para mirar el programa seleccionado y que está siendo emitido actualmente.
- **Resumir**: este menú ofrece una lista de programas que están marcados para ser recordados y los que desea grabar. Este menú podrá ser usado para cambiar o eliminar programas marcados.

### Menú de Teletexto

Encienda teletexto y pulse la tecla MENU para activar el menú.

| Mostrar<br>Preferid<br>Búscar<br>Recorrer<br>Idioma | o<br>subpág.             | Mon 05 Feb 1<br>C E E F A X<br>WIN 430<br>News<br>Headlines<br>Weather | 6.35.22<br>300<br>305<br>400 |
|-----------------------------------------------------|--------------------------|------------------------------------------------------------------------|------------------------------|
| CNN<br>BBC1<br>BBC2<br>ARTE                         | 150<br>200<br>230<br>240 | Sports<br>Radio<br>Travel<br>Subtitling                                | 415<br>500<br>550<br>888     |
| Rojo                                                | Verde                    | Amarillo                                                               |                              |

2 Pulse el cursor hacia arriba/abajo para seleccionar las opciones del menú.

3 Pulse el cursor hacia la derecha para activar.

#### Mostrar

Revela/esconde información escondida en una página, tales como soluciones a adivinanzas y puzzles. Pulse el cursor derecha para activar.

#### Preferido

Puede crear una lista de 8 páginas de teletexto favoritas en total, seleccionadas de entre diferentes canales de TV.

#### Para añadir una página favorita a la lista:

- Elija una página de teletexto.
- Seleccione Preferido en el menú de teletexto y pulse el cursor derecho para introducir en la lista.
- Pulse el cursor derecho otra vez para añadir la página.
- Pulse el la tecla de MENU para ver la página actual.

#### Para ver una página favorita de la lista:

Desde el teletexto, use la tecla P4P para "navegar" entre las páginas favoritas del canal de TV seleccionado en este momento.

Nota: sólo se pueden seleccionar las páginas del canal activado actualmente.

#### Búscar

Podrá buscar palabras aleatorias en las paginas de teletexto.

- 1 Pulse el cursor hacia la derecha.
- 2 Pulse el cursor hacia arriba/abajo para seleccionar el carácter.
- Seleccione la siguiente posición con el cursor hacia la derecha.
- Seleccione el siguiente carácter.
- S Pulse la tecla OK cuando haya terminado.
- 3 Cuando se encuentra una palabra, ésta se ilumina en la página de teletexto. Vuelva a pulsar la tecla OK para realizar la siguiente búsqueda de la misma palabra.
- Para finalizar la búsqueda y salir de la página de teletexto visualizada, pulse repetidamente el cursor hacia arriba para salir de la página y hasta que el disco vuelve a estar en el número de la página.

### Recorrer subpáginas (si está disponible)

Esta función recorre las subpáginas automáticamente. Pulse el cursor hacia la derecha para activar y desactivar otra vez.

#### Idioma

Si los caracteres del teletexto visualizados en pantalla no corresponden con los caracteres usados en su idioma, podrá cambiar el grupo de idioma aquí.

Seleccione **Grupo 1** o **Grupo 2** con el cursor hacia la derecha.

Pulse la tecla **MENU** para salir del menú Teletexto.

## **Digital Media Reader**

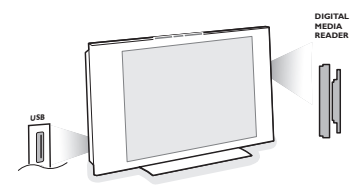

Dos ranuras para tarjetas de memoria y una ranura de USB le permitirán tener acceso a datos almacenados en los dispositivos introducidos. Se podrán leer distintos tipos de tarjetas de memoria para visualizar sus imágenes JPEG en la TV o para reproducir ficheros de audio de MP3 y MP3 Pro. (Compact Flash I & II, Tarjeta Memory stick, Tarjeta SD / Tarjeta SD Mini, Smart Media, Micro Drive, Tarjeta MultiMedia).

#### Notas:

- Sólo se soportan dispositivos de memoria formatados con FAT/DOS;
- Si su cámara digital no se viera intente una de las siguientes soluciones:
  - Compruebe que su cámara está encendida y que sus ajustes de configuración son los correctos (mire el manual de su cámara);
  - Saque la tarjeta de memoria de su cámara e introdúzcala en la ranura de la tarjeta de memoria.
- Vaya a www.philips.com/support para más información.
- Philips no puede ser responsable si no es compatible su unidad USB o la tarjeta de memoria.

Con el menú Navegador de Contenidos podrá navegar a través de varios ficheros, directorios, colecciones de música y fotos almacenados en la tarjeta de memoria introducida o el USB dispositovo conectado. También podrá configurar una proyección de imágenes o reproducir una lista de reproducción.

### Introducir una tarjeta de memoria / memory stick

Introduzca una tarjeta de memoria en una de las ranuras de tarjeta en el lado derecho de la TV. En caso de una tarjeta memory stick o una cámara digital, conéctela al conector USB en el lado izquierdo de su TV. Cuando introduzca una tarjeta de memoria o un dispositivo USB, se visualizará automáticamente el menú Navegador de Contenidos.Véase más adelante.

### Sacar la tarjeta de memoria / memory stick

# Se recomienda no sacarlo cuando se está leyendo el contenido o cuando está navegando.

Primero apague el menú Navegador de Contenidos con la tecla Ø en el mando a distancia. Saque la tarjeta.

### Contenido del navegador

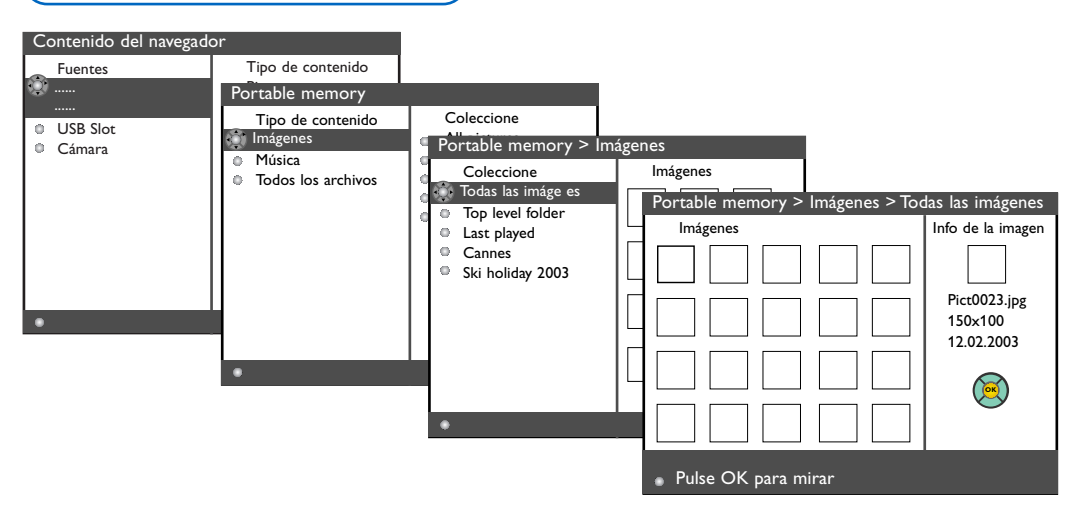

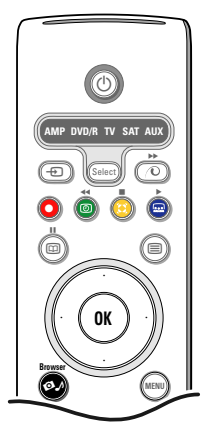

- Pulse la tecla 
  A del mando a distancia después de haber introducido una tarjeta de memoria o un dispositivo USB y apagado la TV.
- En el panel de menú izquierdo se ilumina el nombre del contenido del dispositivo de memoria introducido. El panel de menú derecho tiene una lista de varias elecciones de tipos de contenido: imágenes, música, todos los ficheros.
- Pulse el cursor hacia la derecha para entrar en la lista de tipos de contenido.
- Pulse el cursor hacia arriba/abajo para seleccionar una lista de tipos de contenido y pulse el cursor hacia la derecha.
  - Si queda iluminado Imágenes, el panel de menú derecho constará de todas las colecciones de imágenes, que puede ser un álbum o un directorio, que contiene imágenes JPEG.
  - Si queda iluminado Música, el panel de menú derecho constará de todas las colecciones de música, que podrá ser una lista de reproducción o un directorio, que contiene ficheros de audio MP3 o MP3 (Pro).
  - Si queda iluminado Todos los Archivos, el panel de menú derecho constará de todos los ficheros presentes en el dispositivo de memoria en el primer nivel de la jerarquía del sistema.
- Vuelva a pulsar el cursor hacia la derecha para acceder a un álbum, una lista de reproducción, una colección o un directorio. El panel de menú derecho enseña todas las imágenes (control por cursor), canciones, ficheros contenidos en la colección seleccionada en el panel izquierdo.

En caso de seleccionar una colección de imágenes, pulse la tecla **OK** para iniciar una proyección de imágenes. En caso de seleccionar una colección de música, pulse la tecla **OK** para iniciar un reproducción en ciclo.

Para detener una proyección de imágenes, pulse la tecla **OK**. Para detener un reproducción en ciclo, pulse la tecla de color verde del mando a distancia.

Nota: Su TV permite la reproducción de fotos con música de fondo. Mire www.philips.com/support.

6 Use las teclas del cursor para seleccionar y pulse la tecla **OK** para mirar o reproducir. Pulse una de las teclas de color del mando a distancia para llevar a cabo la función correspondiente mencionada en la parte inferior de la pantalla (para girar una imagen, para reproducir aleatoriamente, para seleccionar el intervalo de la proyección de imágenes,....). Cuando seleccione un fichero de audio o de IPEG, el panel de menú derecho dará una descripción del fichero de audio o una descripción y un avance de la imagen JPEG (el nombre del artista, el nombre del álbum, la duración, el título de la canción y el año para un fichero MP3, el nombre del fichero, la resolución y la fecha para un fichero JPEG). Cuando se seleccione una opción en el modo Todos los Archivos, el panel de menú derecho contendrá información sobre el fichero iluminado. Nota: Cuando se seleccione un fichero no soportado (en el modo Todos los Archivos), el panel derecho dará el nombre y el tamaño del fichero.

| Los siguientes iconos podrán aparecer: |                    |    |                               |  |
|----------------------------------------|--------------------|----|-------------------------------|--|
|                                        | tarjeta de memoria | IJ | música                        |  |
| Ê                                      | dispositivo USB    |    | todos los ficheros            |  |
|                                        | carpeta            | E  | lista de reproducción hecha a |  |
| Ō                                      | imágenes           |    | medida/album                  |  |
|                                        |                    |    |                               |  |

| Teclas de funcio | ón en la parte inferior de la pantalla                                                                                                    |
|------------------|----------------------------------------------------------------------------------------------------|
| Rotar            | para girar una imagen;                                                                                                    |
| Ocult./Most.     | para esconder o enseñar las teclas de función en la parte inferior de la pantalla durante una proyección de imágenes;                         |
| Efecto Si/No     | para seleccionar un efecto de transición; entre las imágenes visualizadas durante una proyección de imágenes;                                 |
| Programación     | para seleccionar la duración de la visualización de la imagen en una proyección de imágenes;                                                  |
| Pausa/Reanudar   | para introducir una pausa en una proyección de imágenes. La música de fondo<br>también parará. Música no de fondo continuará reproduciéndose; |
| ОК               | para iniciar una proyección de imágenes o una reproducción en ciclo;                                                                          |
| Aleatorio        | para mezclar colecciones de música de forma aleatoria;                                                                                        |
| Repetir          | para repetir la reproducción de un fichero de audio.                                                                                          |
|                  |                                                                                                    |

## Conectar los equipos periféricos

Existe una amplia oferta de dispositivos de audio y video que pueden conectarse a su TV. Los siguientes diagramas de conexión le mostrarán como conectarlos.

Nota: **EXT1** puede soportar la señales CVBS y RGB, **EXT2** CVBS, RGB y Y/C, **EXT3** CVBS, **HDMI** puede soportar las señales VGA (640x480 a través de un conector de DVD o HDMI) y 480p, 576p, 480i i 576i. Es preferible conectar periféricos con salida de RGB a **EXT1** o **EXT2** como RGB, porque así proporcionan un a mejos calidad de imagen. Si su grabadora está provisto de la función EasyLink, el cable de euroconector suministrado tiene que ser conectado a **EXT2** para poder utilizar en condiciones ideales la función EasyLink.

### Grabadora (VCR-DVD+RW)

Advertencia: No coloque su aparato de vídeo demasiado cerca de la pantalla ya que algunos vídeos pueden ser sensibles a radicaciones de la pantalla. Guarde una distancia mínimo de 0.5 m de la pantalla.

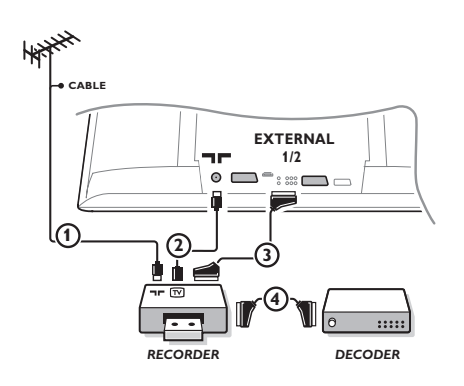

Conecte los cables de antena ①, ② como se indica en la figura al lado. Se puede obtener una mejor calidad de imagen si se conecta adicionalmente el cable de euroconector ③. Si su grabadora no tiene euroconector, la única conexión posible es a través del cable de antena. Por esto necesitará sintonizar la señal de prueba de la grabadora y asignarla el número de programa 0 o almacenar la señal de prueba bajo un número de programa entre 90 y 99, véase Instalación Manual, p. 7.Véase el manual de su grabadora.

### Decodificador y Grabadora

Conecte el cable de euroconector ④ al euroconector de su decodificador y al euroconector especial de su grabadora. Véase también el manual de su grabadora. Véase Decodificador, página 10. Usted también puede conectar su decodificador directamente a **EXT1** o 2 de su TV con un cable de euroconector.

### Más equipos periféricos (excepto Fuentes digitales)

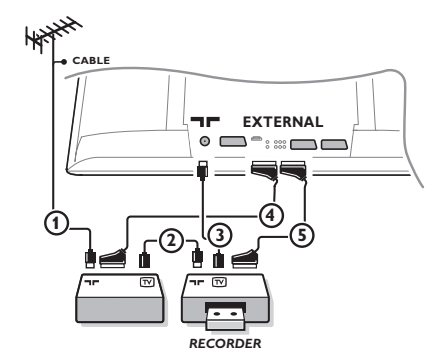

Conecte los cables de antena (1), (2) y (3) tal como se muestra (sólo si su dispositivo periférico tiene una entrada/salida de antena de TV).

Conecte su equipo con un eurocable ④ o ⑤ a uno de los euroconectors **EXT1**, 2 o 3 para obtener una mejor calidad de imagen.

- Verifique la señal de prueba de su equipo periférico de la misma manera que para su grabadora.
- Con un grabadora conectado a EXT1 usted sólo puede grabar programas de su TV. La grabación de un programa desde su TV o desde otro equipo, sólo es posible con el grabadora conectado a EXT2.

### Equipos digitales (DVD, decodificador de televisión digital,..)

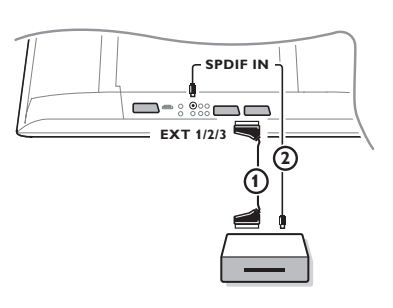

- Conecte su equipo digital mediante un eurocable (1) con uno de los euroconectores (EXT1, 2 o 3), o mediante un cable de euroconector enchufe con la entrada de VIDEO en el lado izquierda del TV.
- Para disfrutar del sonido MultiCanal surround desde fuentes digitales con una salida de audio Digital Dolby conecte también un cable de audio (2) con la entrada SPDIF IN de su TV. Seleccione Dig. Audio in 1 en el menú Configuración, Fuente, p. 10.
- Según el equipo digital conectado, seleccione REC, DVD, DVD-R, SAT, Juego o Digital STB en el menú Configuración/Fuente. Véase p. 10.

### **Receptor Multicanales surround**

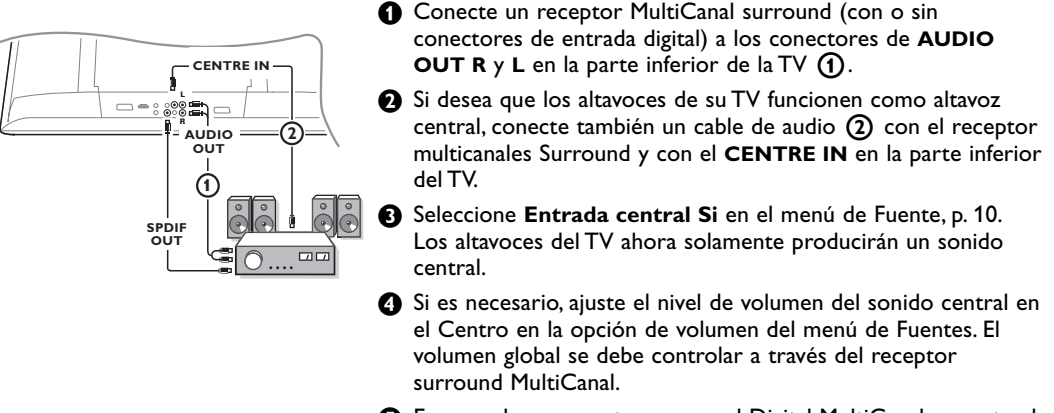

S En caso de un receptor surround Digital MultiCanal, conecte el receptor también al conector **SPDIF OUT**.

### Conector HDMI (Interfaz Multimedia de Alta Definición)

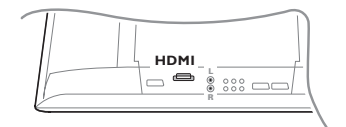

HDMI es el primer nuevo estándar para la interconexión de vídeo y audio Digital. Por ejemplo, con un Sintonizador Digital o DVD-R compatible, un receptor AV, con dispositivos equipados con DVI como un PC (sólo 640x480 modo de representación), ...

Conecte su dispositivo HDMI con un conector HDMI.

Nota: Debido a requerimientos legales, es posible que ciertas señales PCM con protección anti-copia conectadas a través de la entrada HDMI, sean silenciadas en la salida SPDIF.

(Esto no ocurriría en caso de que se conecte por la salida analógica AUDIO OUT).

### Conectar un subwoofer externo

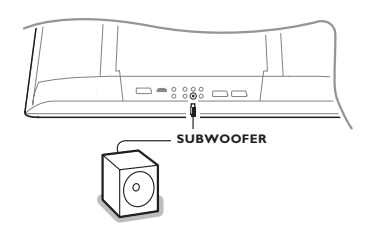

Para mejorar la reproducción de sonido de la TV podrá conectar un subwoofer de potencia externa (entre 20 y 250 Hz).

- Conecte el cable de audio del subwoofer externo a la entrada SUBWOOFER en la parte trasera de la TV.
- 2 Seleccione Subwoofer en el menú Configuración, General, p. 9.
- Ajuste la frecuencia del subwoofer externo a 100-120 Hz (según su preferencia personal), si está presente en el subwoofer.
- Ajuste el nivel del volumen del subwoofer externo, en el supuesto de que este control esté presente en el subwoofer. Véase también el manual de instrucciones del subwoofer externo.

### **Conexiones laterales**

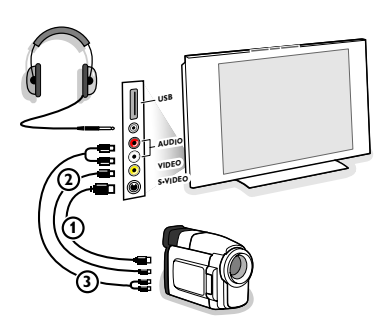

#### Videocámara, juegos de vídeo

- 1 Conecte tal como se muestra.
- Conecte el equipo a la entrada VIDEO (2) y AUDIO L (3) para equipos mono. Para equipos estéreo conecte también AUDIO R (3).

Para obtener la máxima calidad de nuestra cámara S-VHS, conecte los cables S-VHS a la entrada **S-VIDEO** (1) y a las entradas de **AUDIO** (3).

Atención: No conecte a la vez el cable  $\bigcirc$  y O. ; Puede causar distorsión de imagen !

#### Auriculares

- $\textcircled{\sc l}$  Pulse la tecla  $\checkmark$  para desconectar los altavoces internos de su TV.

La toma para auriculares tiene una impedancia comprendida entre 8 y 4000 Ohm y sirve para los conectores de auriculares tipo 3,5 mm. Seleccione Volumen Auriculares en el menú de sonido para ajustar el volumen de los auriculares.

#### Conector USB

Conecte su dispositivo con un conector de salida USB (pe. una cámara digital, una tarjeta USB memory stick) al conector **USB**.

### Seleccionar equipos periféricos conectados

Pulse la tecla Đ del mando a distancia repetidamente o seleccione **Fuente** en el menú de Configuración, mire p. 10, para seleccionar **EXT1**, **EXT2**, **EXT3**, **Side** o **HDMI 1**, según donde tenga conectado su equipo.

Observación : La mayoría de los equipos (decodificador, vídeo) efectúa automáticamente el cambio.

### Grabadora con EasyLink

La grabadora podrá ser operado a través del menú Grabador en pantalla.

|            | Rwd      | Play     | Stop     | Play | Ffw | Rec | Eject    |
|------------|----------|----------|----------|------|-----|-----|----------|
|            | <b>◄</b> | ◀        |          |      | ••  |     | ▲        |
| Grabador O | <u> </u> | <u> </u> | <u> </u> | -0-  | _0_ | _0_ | <u> </u> |

1 Pulse la tecla MENU del mando a distancia.

2 Seleccione el menú Grabador con el cursor hacia arriba/abajo.

Pulse el cursor hacia la izquierda/derecha, hacia arriba/abajo para seleccionar una de las funciones de la grabadora.

La tecla igodot para grabar puede ser operado en el modo TV.

Si su grabadora EasyLink dispone de la función de sistema standby (en espera), cuando pulse la tecla 🔱 durante 3 segundos, tanto la TV como la grabadora cambiarán a la posición espera.

### Grabar con un grabadora con EasyLink

En la posición TV es posible empezar a grabar un programa que aparece en ese momento en la pantalla del televisor. Siga pulsando la tecla 
 de grabar del manda a distancia durante más de 2 segundos.

Observación: ¡ Cambiar de número de programas en la TV no perturbe la grabación! Cuando graba un programa de un periférico conectado a **EXT1**, **EXT3** o **Side**, no podrá seleccionar otro programa de TV en la pantalla sin perturbar la grabación.

### Teclas de equipos de Audio y de Vídeo

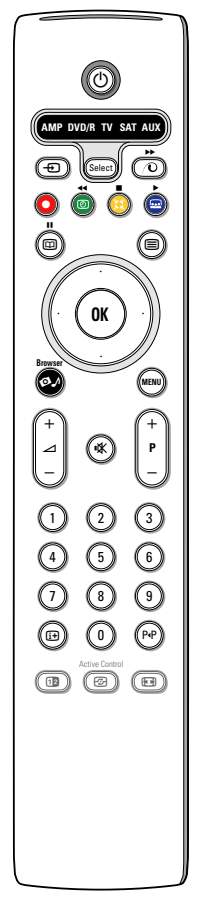

Este sistema de mando a distancia funciona con los siguientes equipos de Philips: TV, VCR, DVD, DVD/R, SAT (RC5/RC6), AMP(+SINTO), CD, CD/R.

Pulse la tecla **Select** para operar cualquier equipo indicado en el visualizador (**AUX** = CD, **DVD**/**R** = DVD, **SAT** = SAT (RC5). Se podrá seleccionar otro dispositivo pulsando la tecla **Select**. Seleccione repetidamente dentro de 2 segundos. El diodo parpadeará lentamente para indicar el dispositivo. Pulse una de las teclas del mando a distancia para operar los aparatos periféricos. Para volver al modo TV pulse **Select** mientras el led esté parpadeando. Si no se ejecuta ninguna acción en 60 segundos, el mando a distancia vuelve al modo de **TV**.

Cuando no quiera volver al modo TV, y quiera que se mantenga el modo seleccionado, proceda como sigue:

Elija el modo deseado con la tecla **Select**. Espere hasta que el LED se ilumine. Pulse la tecla **Select** otra vez simultáneamente con la tecla **OK** durante al menos 2 segundos. El mando no se volverá al modo TV desde ahora y se mantendrá en el modo seleccionado. Para volver hacia atrás, a los ajustes por defecto, repetir todo lo explicado eligiendo el modo TV.

Observación: Cuando se pulse la tecla **Select** durante más de 2 segundos, se transmitirá el comando de seleccionar sistema RC5/RC6.

- para poner en espera
   para pausa (VCR, DVD, CD) noticias RDS /TA (AMP); para reproducción aleatoria (CD/R)
- 🕨 para grabar
- para rebobinar (VCR, CD);
   buscar hacia abajo (DVD, AMP)
- para stop
- para reproducir
  - para avance rápido (VCR, CD);
     buscar hacia arriba (DVD, AMP)
- visualización RDS (AMP); para seleccionar su elección de idioma para subtítulos (DVD);
- i+ visualizar información

#### MENU activar o desactivar el menú

- P + para seleccionar capítulo, canal y pista
- 0 9 entrada de dígitos
- PrP índice cinta (VCR), seleccionar capítulo DVD, seleccionar una frecuencia (AMP)
- OVCR temporizador
- cursor arriba/abajo para seleccionar el siguiente disco o el anterior (**CD**)
- cursor izquierda/derecha para seleccionar la pista anterior o la siguiente (CD) buscar hacia abajo/arriba (AMP)

Adicionalmente el indicador **DVD/R**, **SAT** y **AUX** se pueden programar para manejar en su lugar el DVD-R, DVD+Receptor, DVD-R +Receptor, SAT (RC6), CD y VCR

#### Elija TV con la tecla **Select**.

- Para programar
  - DVD-R, pulse la tecla OK + y el dígito 2
  - SAT (RC6), pulse la tecla OK + y el dígito 4
  - CD-R, pulse la tecla OK + y el dígito 6
  - DVD+receptor, pulse la tecla OK + y el díg. 7
  - DVD-R + receptor, pulse la tecla OK+ y el dígito 8
  - VCR, pulse la tecla OK + y el dígito 9.

Elija el correspondiente DVD/R, SAT, o indicador AUX. El mando a distancia manejará su DVD-R, DVD o DVD-R en combinación con un receptor (DVD/R), Sat (RC6) (SAT), CD-R o VCR (AUX).

Nota: Para volver a los modos programados de fábrica, quite las pilas durante unos segundos, o pulse la tecla **OK** + el dígito 1 (modo DVD); o +dígito 3 (SAT-RC5) o + dígito 5 (Modo CD).

#### Consejos Cuidado de la No la toque, oprima o raye la pantalla con ningún producto duro, esto podría rayar, pantalla marcar o dañar permanentemente la pantalla. Y por favor no la limpie con bayetas antipolvo que lleven productos químicos. No toque la superficie con manos sucias o paños grasientos (algunos cosméticos pueden actuar en detrimento de la pantalla). Desconecte el TV antes de limpiar la pantalla. Cuando la pantalla tenga polvo, por favor límpiela de manera suave con un paño de algodón absorbente o material suave como una gamuza. No use acetona, tolueno o alcohol porque puede causar un daño químico. No use líquidos o aerosoles limpiadores. En último extremo salpique con agua limpia lo antes posible. El contacto con esos productos durante mucho tiempo puede causar deformaciones de imagen y desvanecimiento de color. • ¿Ha seleccionado el sistema de TV correcto en el menú de instalación manual? Imagen débil • ;Su TV o antena interior se encuentra demasiado cerca de altavoces, equipos eléctricos no conectados a tierra o luces de néon, etc.? • Las montañas o edificios demasiado altos pueden dar lugar a imágenes dobles o imágenes fantasmas. A veces se puede mejorar la calidad en la recepción de la imagen modificando la dirección de la antena exterior. · ¿La imagen o el teletexto son inentendibles? Compruebe si ha introducido la frecuencia de emisión correcta. Véase Instalación manual, pág. 7. Si se hubiesen desajustado el brillo, el realce y el contraste, seleccione los ajustes fábrica en el menú Configuración, General, página 8. ¿Ha colocado debidamente los cables que le hemos suministrado con el equipo? No hay imagen (Compruebe que el cable de la antena está conectado con el TV, el otro cable de la antena con el VCR, el cable de la toma con el aparato principal.) ¿Está desactivado el bloqueo infantil ? Cambie su fuente HDMI al modo de visualización correcto en caso de haber conectado un dispositivo HDMI. • En caso de una mala señal o una señal débil, consulte a su distribuidor. **Distorsión digital** La mala calidad del material de imagen digital podrá ser la causa de imagen digital. En este caso elija el ajuste Suave usando el menú de imagen, Ajustes inteligentes de Imagen, sin cambiar los ajustes de imagen manualmente. ¡No hay sonido en ninguno de los canales? Compruebe que el volumen no esté No hay sonido en la posición mínima. ¿Interrumpió quizás el sonido con la tecla Apague una vez su TV y vuelva a encenderlo. Jamás trate de reparar Ud. mismo TV ;No ha encontrado solución para su defectuoso. Contacte con su distribuidor o bien llame a un técnico autorizado. problema de imagen o sonido? Mando a distancia Si su TV no responde al mando a distancia, las pilas pueden estar agotadas, o se ha seleccionado el modo de funcionamiento incorrecto. También puede usar las teclas MENU o -/+ situada en la parte derecha del TV. Espera Su TV consume energía en el modo de espera. El consumo de energía contribuye a la contaminación del aire y del agua.Consumo de energía: 1 W. Varios puntos Mire Extras, Especificaciones en este CD.

| Lamparita roja   | Apague una vez su TV y vuelva a encenderlo.                                      |
|------------------|----------------------------------------------------------------------------------|
| esté parpadeando | No solución ? Contacte con su distribuidor o bien llame a un técnico autorizado. |
|                  |                                                                                  |

#### Actualizaciones de Software para su TV

Philips ofrece la posibilidad de mejorar el software de su TV usando una memoria portátil o dispositivos de almacenaje compatible con USB (es decir, una tarjeta memory stick USB). Usted mismo podrá cargar nuevo firmware a la TV.

Podrá conseguir el nuevo software de dos formas:

- bajar desde el sitio web de Philips a su PC. Transferirlo de su PC al dispositivo de memoria;
- o pida a su distribuidor una tarjeta de memoria con las últimas actualizaciones.

#### Downloading (bajar):

- 1 Vaya al sitio web www.philips.com/support en su ordenador.
- Baje el archivo de nuevo software de haber rellenado el modelo de su TV. Mírelo en el manual del TV o en la placa de tipo en su TV.

#### Prepare su dispositivo de memoria portátil:

Obscomprima el archivo zip bajado. Transfiérelo al raíz de su dispositivo de memoria portátil (incluyendo las estructuras del directorio).

Nota: Sólo se soportan dispositivos de memoria formatados con FAT/DOS;

### Uploading (cargar):

- Apague su TV y retire todas las tarjetas de memoria o dispositivos USB.
- 6 Introduzca la memoria portátil que contiene el software actualizado.
- Vuelva a conectar el TV .

Ejemplo:

Al arrancar el TV escaneará la tarjeta de memoria o la memoria USB hasta encontrar el contenido de la actualización. El TV irá al modo de actualización (sólo disponible en inglés) y, después de algunos segundos, visualizará el estado del procedimiento de actualización. Nota: si intenta actualizar un software igual o inferior a la versión actual, se pedirá la confirmación durante el procedimiento.

Aparecerá un mensaje si la actualización se completó con éxito.

- Apague su TV con el interruptor de encendido/apagado y retire la memoria portátil.
- 8 Vuelva a encender el TV. Arrancará con el nuevo software.

| SW Vers<br>HW Id                              | ion         | :TL31E-1.0<br>:32PF9956/ | _ 45678<br>/12 |  |
|-----------------------------------------------|-------------|--------------------------|----------------|--|
| Upgrade                                       | busy        |                          |                |  |
|                                               | Loadir      | ıg                       | Done           |  |
|                                               | Validating  |                          | Done           |  |
|                                               | Programming |                          | Done           |  |
| usb0:\philips\hetv\TL31E-1.1—45678.upg<br><1> |             |                          |                |  |

#### Muy importante :

La tapa posterior únicamente debe retirarla un Técnico de Servicio. Es muy peligroso poner en funcionamiento el aparato sin la tapa posterior.

Objeto de esta declaración, cumple con la normativa siguiente:

Reglamento Técnico del Servicio de Difusión de Televisión y del Servicio Portador soporte del mismo (Real Decreto 1160/1989) Articulo 9.2

Table of TV frequencies. Frequenztabelle der Fernsehsender. Liste des fréquences des émetteurs. Frequentietabel TV-Zenders. Tabella delle frequenze delle trasmittenti. Lista de las frecuencias de las emisoras. Lista das frequências dos emissores. Liste over TV senderne. Tabell over TV-frekvenser.

#### Tabell över TV-frekvenser. TV-taaiuustaulukko. Κατάλογος συχνοτήτων πομπών. Список частот передатчиков. A televizió-adóállomások frekvenciáinak a listája. Lista częstotliwości stacji nadawczych. Seznam frekvenčních pásem vysílačů. Zoznam frekvenčných pásiem vysielačov.

| EUROPE                  | E-EUROPE                | FRANCE                  |
|-------------------------|-------------------------|-------------------------|
| FREQ (MHz)              | CANFREQ (MHz)           | CANFREQ (MHz)           |
| 2                       | R149./5<br>R2 59.25     | 255./5                  |
| 462.25                  | R377.25                 | 463.75                  |
| 5175.25                 | R485.25                 | 5176.0                  |
| 7189.25                 | R 6175.25               | 7192.0                  |
| 8196.25                 | R 7183.25<br>R 8 191.25 | 8                       |
| 10210.25                | R 9 199.25              | 10216.0                 |
| 11217.25                | R10207.25               | B116.75                 |
| 51                      | R11213.25<br>R12223.25  | D140.75                 |
| 52112.25                | S1105.25                | E159.75                 |
| 54119.25                | S2112.25<br>S3119.25    | G176.75                 |
| 5                       | S4126.25                | H188.75                 |
| 57147.25                | S6140.25                | J212.75                 |
| 8                       | S7147.25                | K224.75                 |
| 510168.25               | S9 161.25               | M248.75                 |
| 311231.25               | S10168.25               | N                       |
| 512236.25               | S12238.25               | P284.75                 |
| 514252.25               | S13245.25               | Q296.75                 |
| 515259.25               | S14252.25<br>S15259.25  | H1303.25<br>H2311.25    |
| 517273.25               | S16266.25               | H3319.25                |
| 518280.25<br>519287.25  | S17273.25<br>S18280.25  | H4327.25<br>H5335.25    |
| 20294.25                | S19287.25               | H6343.25                |
| 11                      | S20294.25<br>H1303.25   | H7351.25<br>H8359.25    |
| 3319.25                 | H2311.25                | H9367.25                |
| 14                      | H3319.25<br>H4 327 25   | H103/5.25<br>H11383.25  |
| 16                      | H5335.25                | H12391.25               |
| 17351.25<br>18 359.25   | H6343.25<br>H7 351.25   | H13399.25<br>H14 407.25 |
| 19                      | H8359.25                | H15415.25               |
| 110375.25<br>111 383 25 | H9367.25<br>H10 375.25  | H16423.25<br>H17 431.25 |
| 112 391.25              | H11 383.25              | H18439.25               |
| 113399.25<br>114 407 25 | H12391.25<br>H13 399 25 | H19447.25               |
| 115415.25               | H14407.25               | 22479.25                |
| 116423.25<br>117 431 25 | H15415.25<br>H16 423 25 | 23487.25                |
| 118439.25               | H17431.25               | 25503.25                |
| 119447.25               | H18439.25               | 26511.25                |
| 2479.25                 | 21471.25                | 28527.25                |
| 3                       | 22479.25<br>23 487.25   | 29535.25                |
| 5503.25                 | 24495.25                | 31551.25                |
| 6511.25<br>7 519.25     | 25503.25<br>26511.25    | 32559.25                |
| 8527.25                 | 27519.25                | 34575.25                |
| 9535.25                 | 28527.25                | 35583.25                |
| 1551.25                 | 30543.25                | 37599.25                |
| 2559.25                 | 31                      | 38607.25                |
| 4575.25                 | 33567.25                | 40623.25                |
| 5583.25<br>6591.25      | 34575.25<br>35583.25    | 41631.25<br>42639.25    |
| 7599.25                 | 36591.25                | 43647.25                |
| 8607.25<br>9615.25      | 37                      | 44                      |
| 0623.25                 | 39615.25                | 46671.25                |
| 2631.25                 | 40623.25<br>41631.25    | 47679.25<br>48687.25    |
| 3647.25                 | 42639.25                | 49695.25                |
| 4655.25                 | 43                      | 50                      |
| 6671.25                 | 45663.25                | 52719.25                |
| 8679.25                 | 46671.25<br>47679.25    | 53727.25                |
| 9695.25                 | 48687.25                | 55743.25                |
| 1                       | 49695.25<br>50703.25    | 57759.25                |
| 2719.25                 | 51711.25                | 58                      |
| 3727.25<br>4735.25      | 52                      | 60                      |
| 5743.25                 | 54735.25                | 61                      |
| 7759.25                 | 55743.25<br>56751.25    | 62                      |
| 8                       | 57759.25                | 64815.25                |
| 9775.25<br>0783.25      | 58                      | 65823.25<br>66831.25    |
| 1                       | 60                      | 67839.25                |
| 3                       | 61                      | 68                      |
| 4815.25                 | 63807.25                |                         |
| 6823.25<br>6831.25      | 64815.25<br>65823.25    |                         |
| 7839.25                 | 66831.25                |                         |
| 8847.25<br>9855.25      | 67839.25<br>68847.25    |                         |
|                         | 69855.25                |                         |

| ITALY                  |
|------------------------|
| CANFREQ (MHz)          |
| A53.75<br>B62.25       |
| C                      |
| E183.75                |
| F192.25<br>G201.25     |
| H210.25                |
| S1 105.25              |
| S2                     |
| S4                     |
| S6 140.25              |
| S7147.25<br>S8154.25   |
| S9161.25<br>S10 168.25 |
| S11231.25              |
| S12238.25<br>S13245.25 |
| S14252.25<br>S15259.25 |
| S16266.25              |
| S17273.25<br>S18280.25 |
| S19287.25<br>S20294.25 |
| H1303.25               |
| H2311.25<br>H3319.25   |
| H4327.25<br>H5 335.25  |
| H6                     |
| H7351.25<br>H8359.25   |
| H9367.25<br>H10375.25  |
| H11383.25              |
| H12391.25<br>H13399.25 |
| H14407.25<br>H15415.25 |
| H16423.25              |
| H17431.25<br>H18439.25 |
| H19447.25<br>21471.25  |
| 22479.25               |
| 24                     |
| 25503.25<br>26511.25   |
| 27519.25               |
| 29535.25               |
| 30543.25               |
| 32559.25<br>33567.25   |
| 34575.25               |
| 36591.25               |
| 37599.25<br>38607.25   |
| 39615.25<br>40623.25   |
| 41631.25               |
| 42639.25<br>43647.25   |
| 44655.25<br>45663.25   |
| 46671.25               |
| 47679.25               |
| 49695.25<br>50703.25   |
| 51711.25               |
| 53719.25               |
| 54735.25<br>55743.25   |
| 56751.25<br>57 759.25  |
| 58                     |
| 59775.25<br>60783.25   |
| 61                     |
| 63807.25               |
| 64815.25<br>65823.25   |
| 66831.25<br>67839.25   |
| 68                     |
| 09855.25               |
|                        |
|                        |

#### GB

The frequencies used by a cable company may differ from the frequencies on the table. Consult your cable company or your dealer for detailed information.

#### D

In Kabelfernsehanlagen können Abweichungen von den in den Frequenztabellen aufgeführten Frequenzen vorkommen. Bitte wenden Sie sich an Ihren Fachhändler oder Ihre Kabelfernsehgesellschaft, die Ihnen die zutreffenden Frequenzen mitteilt.

#### F

Les fréquences utilisées par une société de télédistribution peuvent être différentes de celles sur la liste des fréquences. Consultez votre société de télédistribution ou votre revendeur pour des informations plus détailées.

#### NL

De frequenties die gebruikt worden door een kabelmaatschappij kunnen verschillen van deze op de tabel. Raadpleeg uw kabelexploitant of uw handelaar voor meer informatie.

Le frequenze usate per una società di teledistribuzione possano essere differenti di quelle nella tabella. Consultate la società di teledistribuzione o il vostro rivenditore per informazione specifica.

#### E

Las frecuencias utilizadas por las empresas de distribución de señal por cable, pueden ser diferentes de las que se encuentran en esta tabla. Consulte con su compañia de distribución de televisión por cable o con su distribuidor para que le proporcionen una información más detallada.

As frequências utilizadas por uma sociedade de teledistribuição podem ser diferentes das indicadas na lista de frequências. Consultar a sociedade de teledistribuição ou o vendedor para informações mais detalhadas.

#### DK

Frekvenser benyttet af kabel operatører kan være afvigende fra disse, kantakt deres kabel operatør eller forhandler for næmere informa-tion.

#### N

Frekvensene som benyttes pa et kabelnett kan avvike fra de som er oppfört i tabellen. Kontakt ditt kabel-TV selskap eller din forhandler for næmere opplysninger.

Frekvenserna som används i kabel-TV-näten kan avvika från frekvenserna i tabellen. Kontakta ditt kabel-TV-bolag eller din radiohandlare för vidare information.

#### SF

Kaapeliyhtiöden käyttämät taajuudet voivat poiketa taulukossa olevista taajuuksista. Tarkat tiedot saat kaapeliyhtiösta tai myyjältä. GR

Οι συχνότητες που χρησιμοποιούνται από μια εταιρεία τηλεμετάδοσης είναι δυνατόν να είναι διαφορετικές από αυτές που περιέχει ο κατάλογος. (Συμβουλευθείτε την εταιρεία τηλεμετάδοσης ή τον πωλητή για λεπτομεφέστεφες πληφοφοφίες).

#### CEI

Частоты на которых передаёт телакампания могут отличаться от частот на данной таблице. (Обратиться к Вашей телекампании или Вашему продавцу за дополнительной информацией.

#### н

Egy televizió-adóállomás sugárzáshoz használt frekvenciatartományai lehetnek a táblázatban közöltektől eltérőek is. (Abban az esetben, ha bővebb információkra van szüksége, forduljon az eladóhoz.)

#### PI

Operator sieci telewizvinej może stosować inne czestotliwości, niż te, które figurują na tablicy (bardziej szczegółowych informacji na ten temat zasięgnąć u operatora lub sprzedawcy).

#### CZ

Frekvence používané některými televizními společnostmi se mohou lišit od údajů uvedených v tomto seznamu. Informujte se blíže u příslušné společnosti nebo v prodejně, kde jste televizor koupili.

#### SK

Frekvencie používané niektorými spoločnosťami televízneho prenosu sa môžu lišiť od údajov uvedených v tomto zozname. Informujte sa bližšie u príslušnej spoločnosti alebo v predajni, kde ste televízor kúpili.

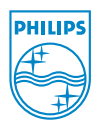

# Annex : Philips Flat TV Slideshow Format

Observaciones:

- Podrá encontrar la última versión de este documento en la página web de ayuda de Philips (www.philips.com/support). Use el número del modelo de su TV (pe. 32PF9956/12) para encontrar esta documentación y otros archivos relacionados con él.
- Philips no puede ser responsabilizado de cualquier problema que pueda surgir como consecuencia del contenido de este documento. Los errores que se comuniquen a Philips serán modificados y publicados en la página web de ayuda de Philips cuanto antes.

### Introducción

Este documento explica cómo realizar un fichero de proyección de diapositivas de Philips con audio de fondo.

Tenga en cuenta que el contenido de este documento va dirigido a usuarios con conocimientos técnicos o informáticos.

Para iniciar la proyección de diapositivas, abra el fichero de proyección de diapositivas en el Navegador de Contenidos de su TV.

- Pulse la tecla del mando a distancia después de haber introducido una tarjeta de memoria o un dispositivo USB y encendido la TV.
- Vaya al lugar donde ha guardado el fichero de proyección de diapositivas (.alb) en su memoria portátil.
- Seleccione el fichero de proyección de diapositivas y pulse la tecla OK para iniciar la proyección de diapositivas.
- Pulse la tecla OK para detener la proyección de diapositivas..

### Normas generales

- La proyección de diapositivas usará la clara sintaxis ASCII XML que permite la creación y la edición de los ficheros de proyección de diapositivas mediante sencillas herramientas.
- Todas las referencias al contenido de la red deberán basarse en la dirección global del contenido.
- El contenido de una Memoria Portátil (MP) no tiene una dirección global; por consiguiente, no se podrá referir a una MP desde una proyección de diapositivas que no haya sido almacenada en la MP.
- Para mantener la portabilidad, una proyección de diapositivas almacenada en una MP SÓLO debería referirse a contenido de la misma MP. Referirse a direcciones globales podrá resultar en incompatibilidad si la MP se usa en un dispositivo CE sin conexión a red. Aunque esto último no está prohibido, sólo se trata de una recomendación.
- Es preferible que las referencias de la URL al contenido de la MP se basen en una ruta relativa desde el directorio donde está almacenado la proyección de diapositivas. Esta ruta incluye el nombre del dispositivo o del drive de la MP.

También es compatible una ruta absoluta al contenido.

- ruta relativa: pictures\test1.jpg, tamper.jpg, ...\new\bird.jpg, ...
- ruta absoluta: USB1:\pictures1\foo\_bar.jpg, C:\f1.jpg, \organisation.jpg, ...

### Formato General

El formato y la sintaxis a continuación se usarán para crear el fichero de proyección de diapositivas (ascii texto sencillo) con la extensión .alb (.ALB)

Ejemplos: slshow1.alb, summer\_holiday\_2004.ALB, test.alb, ...

Se debería usar la siguiente sintaxis para crear el fichero de texto:

```
<?xml version="1.0" encoding="ISO-885h9-1" ?>
<philips-slideshow version="1.0" >
  <title>Title of the slideshow</title>
  <audio>audio url</audio>
  <slide-duration>30</slide-duration>
  <slides>
    <slide>slide 1 url</slide>
    <slide>slide 2 url</slide>
    <slide>slide 3 url</slide>
    <slide>slide 4 url</slide>
    <slide>slide 5 url</slide>
    <slide>slide 6 url</slide>
    . . .
    <slide>slide N-1 url</slide>
    <slide>slide N url</slide>
  </slides>
</philips-slideshow>
```

### Etiquetas XML compatibles

La siguiente tabla ofrece una descripción de la sintaxis XML.

| Nombre de Etiqueta | Uso         | Descripción                                                                                                    |
|--------------------|-------------|----------------------------------------------------------------------------------------------------|
| philips-slideshow  | obligatorio | La firma de la proyección de diapositivas de Philips incluyendo<br>la versión.                                                                                                    |
| title              | opcional    | El título de la lista de reproducción.                                                                                                    |
| audio              | opcional    | La URL de audio de esta etiqueta definirá la música que se<br>reproducirá en el fondo durante la proyección de diapositivas.<br>Una sola canción o una lista de reproducción (.m3u & .pls) son<br>las únicas referencias de audio válidas. Otras referencias no<br>resultarán en reproducción de audio. Si se refiere a una sola<br>canción, la canción se repetirá siempre. Si se refiere a una lista<br>de reproducción, ésta se reproducirá en orden de sucesión<br>repitiendo la lista de reproducción cuando llegue al final. |
| slide-duration     | opcional    | El tiempo de visualización por defecto de una diapositiva (en<br>0,1 segundos). No necesariamente la aplicación de TV debe<br>ser compatible con esta etiqueta. La aplicación de TV podrá<br>obligar el uso de uno o múltiples tiempos de visualización<br>predefinidos. (No compatible con el aparato de TV<br>32PF9956/12)                                                                                                    |
| slides             | obligatorio | Identifica las diapositivas para mostrar.                                                                                                    |
| slide              | opcional    | Identifica la URL de la diapositiva individual.                                                                                                    |

### Ejemplo

```
<?xml version="1.0" encoding="ISO-8859-1" ?>
<philips-slideshow version="1.0" >
  <title>Select this to start slideshow</title>
  <audio>USB1:\Philips Digital Image Gallery\Nature clip.mp3</audio>
  <slide-duration>80</slide-duration>
  <slides>
    <slide>USB1:\Philips Digital Image Gallery\Philips001.jpg</slide>
    <slide>USB1:\Philips Digital Image Gallery\Philips002.jpg</slide>
    <slide>USB1:\Philips_Digital_Image_Gallery\Philips003.jpg</slide>
    <slide>USB1:\Philips Digital Image Gallery\Philips004.jpg</slide>
    <slide>USB1:\Philips_Digital_Image_Gallery\Philips005.jpg</slide>
    <slide>USB1:\Philips Digital Image Gallery\Philips006.jpg</slide>
    <slide>USB1:\Philips Digital Image Gallery\Philips007.jpg</slide>
    <slide>USB1:\Philips Digital Image Gallery\Philips008.jpg</slide>
    <slide>USB1:\Philips Digital Image Gallery\Philips009.jpg</slide>
    <slide>USB1:\Philips Digital Image Gallery\Philips010.jpg</slide>
    <slide>USB1:\Philips_Digital_Image_Gallery\Philips011.jpg</slide>
    <slide>USB1:\Philips_Digital_Image_Gallery\Philips012.jpg</slide>
    <slide>USB1:\Philips Digital Image Gallery\Philips013.jpg</slide>
    <slide>USB1:\Philips Digital Image Gallery\Philips014.jpg</slide>
    <slide>USB1:\Philips Digital Image Gallery\Philips015.jpg</slide>
    <slide>USB1:\Philips Digital Image Gallery\Philips016.jpg</slide>
    <slide>USB1:\Philips Digital Image Gallery\Philips017.jpg</slide>
    <slide>USB1:\Philips Digital Image Gallery\Philips018.jpg</slide>
    <slide>USB1:\Philips Digital Image Gallery\Philips019.jpg</slide>
    <slide>USB1:\Philips Digital Image Gallery\Philips020.jpg</slide>
  </slides>
</philips-slideshow>
```